## **Resolution 1 (clearing cache):**

- 1. If refreshing the screen (F5 or C) doesn't work then:
- 2. Press (CTRL+SHIFT+DEL) to bring up the clear browsing data window
- 3. Click Clear browsing data
- 4. Log off and back on gmail
- 5. Click the Download button on attachment, click the document and save to desired location

|                                                                                                    | To be used by IT:                                                        |           |
|----------------------------------------------------------------------------------------------------|--------------------------------------------------------------------------|-----------|
|                                                                                                    | Ticket #                                                                 | 25.98     |
| W                                                                                                    | This portion to be completed by Toshiba Business Solutions Dispatcher.   | 18.00     |
| and the second second s | This service ticket request v $Page 1^{-1} d^{-1} 1 - Q +$               |           |
| -                                                                                                    | Your service ticket status tor this request is. Select One Call Complete | Charles 1 |

Resolution 2 (save attachment to Google Drive and download from Google Drive):

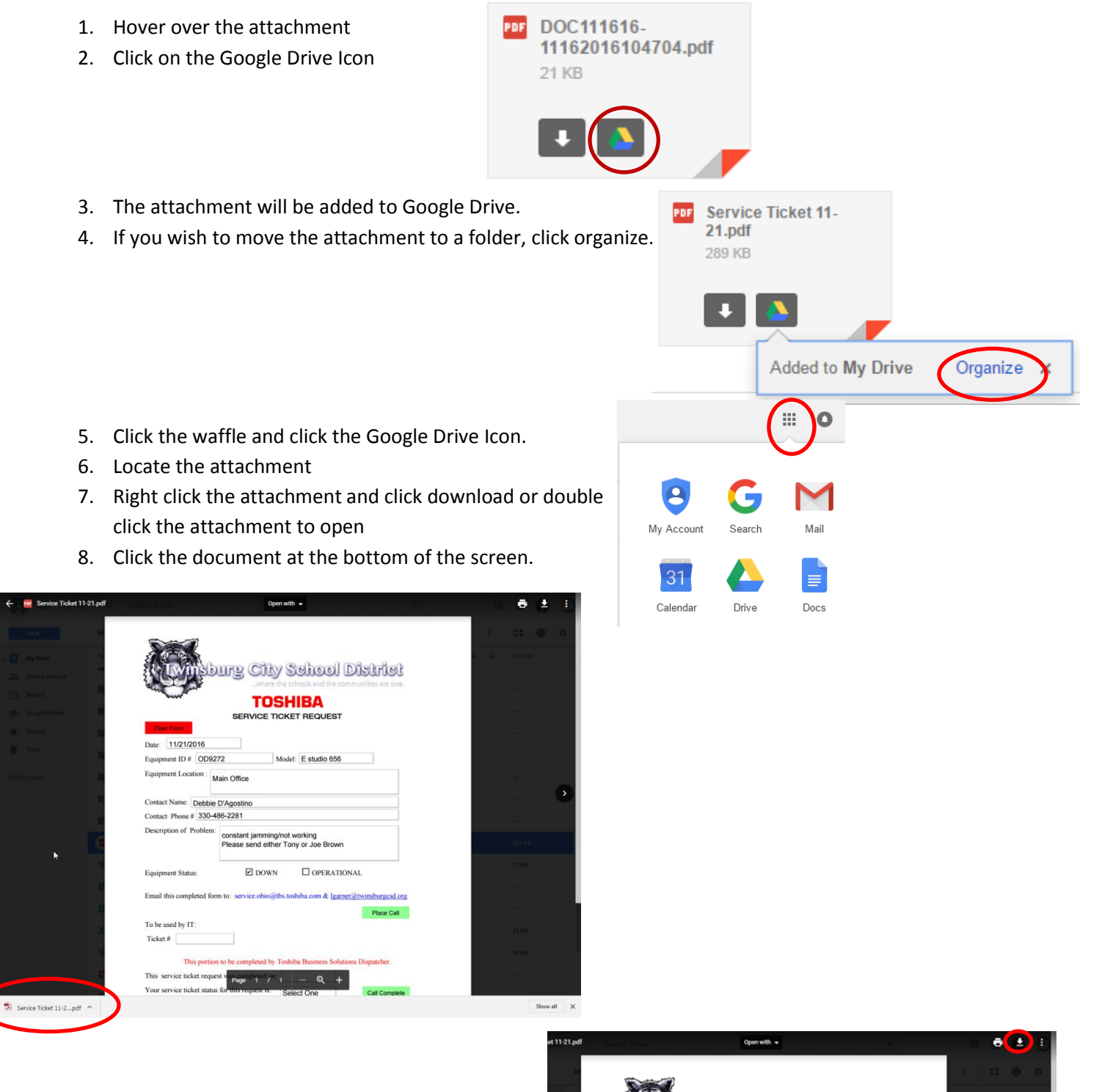

n Alto Oshool Misisisi

9. Click Download button and save if desired.